## Cours du 03 Février 2021

REAL PLAYER

C'est un logiciel qui permet de récupérer des vidéos et des bandes son sur Internet

On installe le logiciel

C

- 1. On recherche un morceau choisi dans You Tube
- 2. On démarre la vidéo. S'il y a de la pub ... elle ne sera pas sur l'enregistrement
- 3. On se place sur le carré ocre en haut au milieu de l'écran

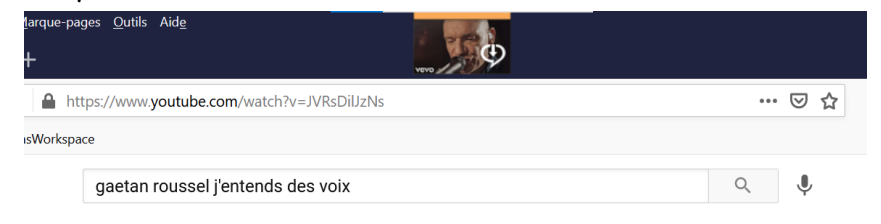

4. Une fenêtre s'ouvre ... on met télécharger la vidéo

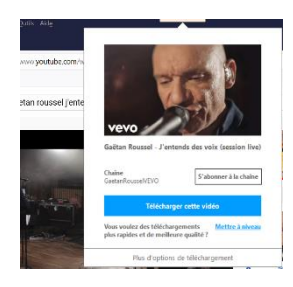

la barre bleue figure l'état d'avancement du téléchargement, c'est rapide

| arque-pages Outlis Aide                            |                                                  |
|----------------------------------------------------|--------------------------------------------------|
| https://www.youtube.com/watch?v=JVRsDilJzNs        |                                                  |
| sWorkspace                                         | 6                                                |
| 🔾 RealPlayer Downloader 🗸                          | * Passer & version premum Connexion 🚊 🔡 🗙        |
| ± Télécharger une vidéo à partir d'un lien vidéo   | ± Les abonnements                                |
| Gaëtan Roussel - J'entends des volx (session live) | ۵                                                |
| Gaëtan Roussel - J'entends des voix (session live) |                                                  |
| Téléchargement 4,7/9,0 Mo (1.23 Mbits/s)           | ی<br>Option : Haute qualité Qualité vidéo : 720p |
| Gaëtan Roussel - J'entends des voix (session live) |                                                  |

Quand c'est terminé, on met convertir au format mp3

5.

| https:/     | //www.youtube.com/watch?v=JVRsDilJzNs              | … ☑ ☆                                |
|-------------|----------------------------------------------------|--------------------------------------|
| asWorkspace |                                                    |                                      |
| 💙 RealPlay  | er Downloader 🗸                                    | * Passer à version premium Connexion |
|             | 🛓 Télécharger une vidéo à partir d'un lien vidéo   | ⊥ Les abonnements                    |
|             | Gaëtan Roussel - J'entends des voix (session live) |                                      |

On retrouve le fichier dans Realplayer Downloads, on peut alors les inclure dans un diaporama ou faire des playlists

D'autres façons de récupérer de la musique ...

Si vous voulez

- Télécharger des vidéos You Tube, Dailymotion, Facebook
  Utilisez 4K Vidéo Downloader, Videoder ou Vidpaw
- Télécharger une vidéo d'ARTE
  Utilisez Videoder
- Télécharger une émission TV 6play, FranceTV, TF1 Replay
  Utiliser Captivy
- Télécharger des vidéos sans installer de logiciel
  - └→ UtilisezVidpaw

D'autre part Clipconverter permet de convertir des médias

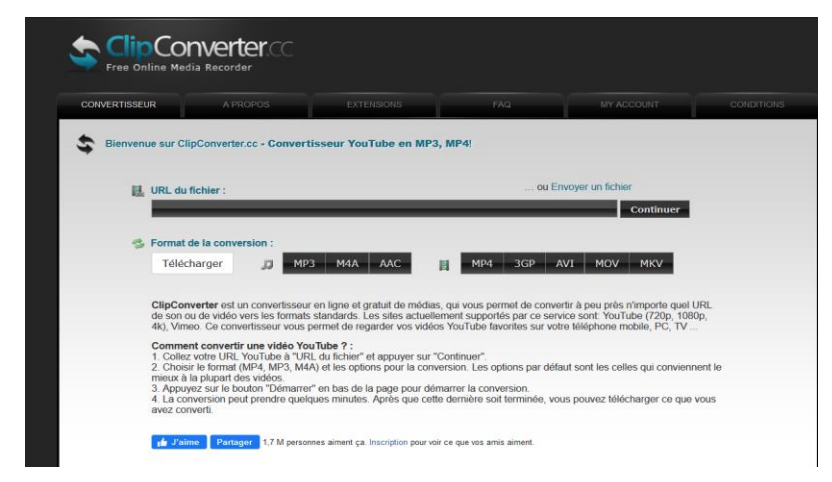

Il suffit de renseigner l'URL du fichier à convertir ... adresse You tube ..... par exemple

https://www.youtube.com/watch?v=j1UPBEG3WYg de l'émission échappées belles

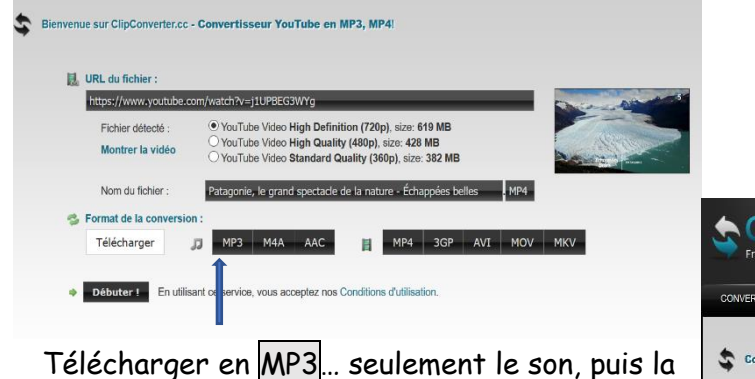

conversion commence ... jusqu'à obtenir le ticket de conversion ... On télécharge et on

l'enregistre dans ses dossiers

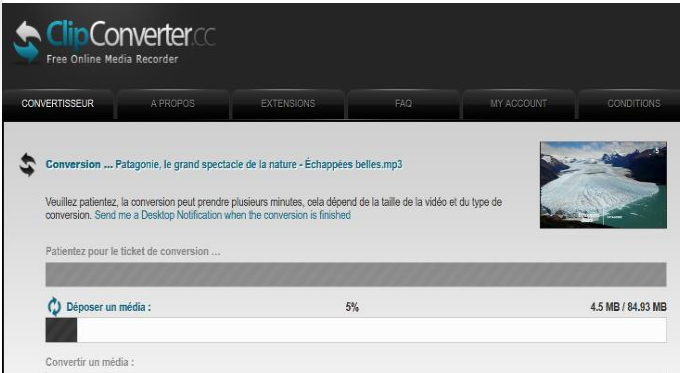

## OPENRUNNER

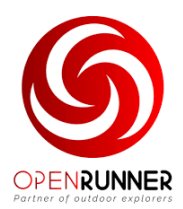

Openrunner.com Créer un compte ou se connecter On peut également installer l'application sur son smartphone

On peut accéder alors à de nombreuses offres de randonnées Il s'adresse également aux cyclistes et joggeurs ainsi qu'à d'autres sports

OPENRUNNER Créer Trouver Offre Offre Club Fonctionnalités un parcours un parcours Particulier et Organisateur

## Trouver un parcours en renseignant le lieu, l'activité, distance etc ... Rechercher

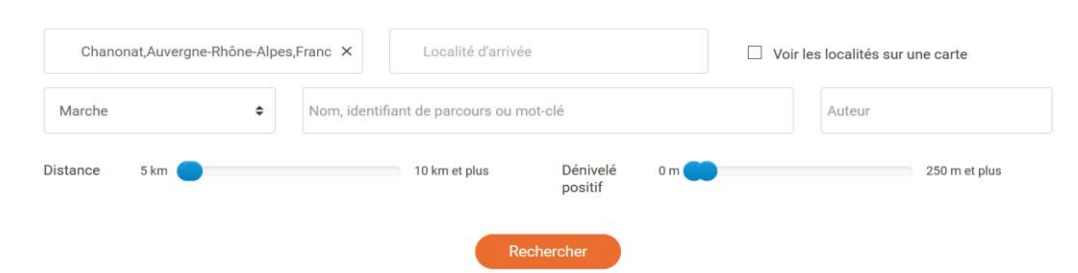

S'affichent alors 44 propositions de randonnées avec les paramètres ci-dessus....

| OP    | EN              | RUNNER   | Créer Trouver<br>un parcours un parcours Pa | Offre Off<br>rticulier et Org | fre Club Fonctionnalit<br>ganisateur | tés            |               | 4        | pica     | ddo@gmail.com |
|-------|-----------------|----------|---------------------------------------------|-------------------------------|--------------------------------------|----------------|---------------|----------|----------|---------------|
|       |                 |          |                                             |                               |                                      |                |               |          |          |               |
| 4 Par | cours<br>oir le | détail 🔍 | Ajouter à mes favoris Ann                   | uler                          |                                      |                |               |          |          |               |
|       |                 | ID 0     | Nom du parcours                             | Activité 0                    | Départ 🔶                             | Arrivée 0      | Distance (km) | D+ (m) 🕴 | D- (m) 🕴 | Date          |
| Q     |                 | 11072895 | gaetan<br>☆☆☆☆☆                             | Marche                        | Chanonat                             | Chanonat       | 8.5           | 240      | 240      | 01-03-2020    |
| Q     |                 | 11000046 | <mark>St-Saturnin</mark><br>इंक्रेइंक्रेइं  | Marche                        | Saint-Saturnin                       | Saint-Saturnin | 5.34          | 102      | 102      | 12-02-2020    |
| Q     |                 | 10797833 | Tour de Randol court<br>☆☆☆☆☆               | Marche                        | Saint-Saturnin                       | Saint-Saturnin | 5.5           | 128      | 128      | 15-12-2019    |
| Q     |                 | 8285300  | <mark>Serre</mark><br>इन्हेन्द्र इन्हेन्द्र | Marche                        | Chanonat                             | Chanonat       | 6.28          | 183      | 183      | 23-01-2018    |

Si l'on clique sur une rando, on obtient le tracé et le dénivellé Chaque randonnée possède un numéro identifiant de parcours que l'on peut communiquer aux participants

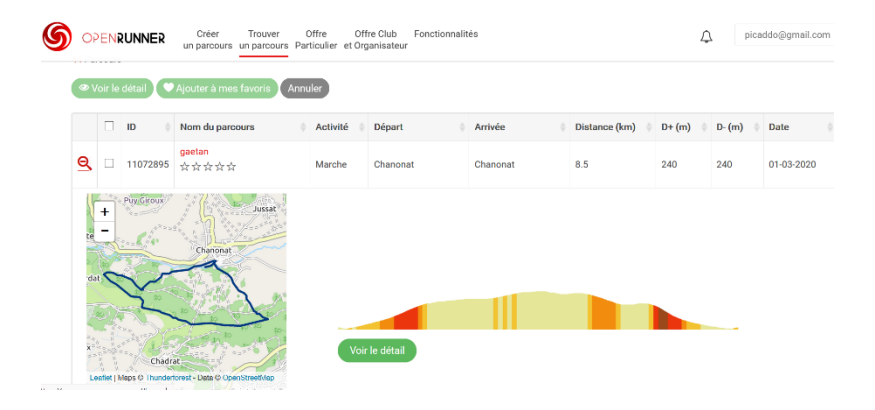

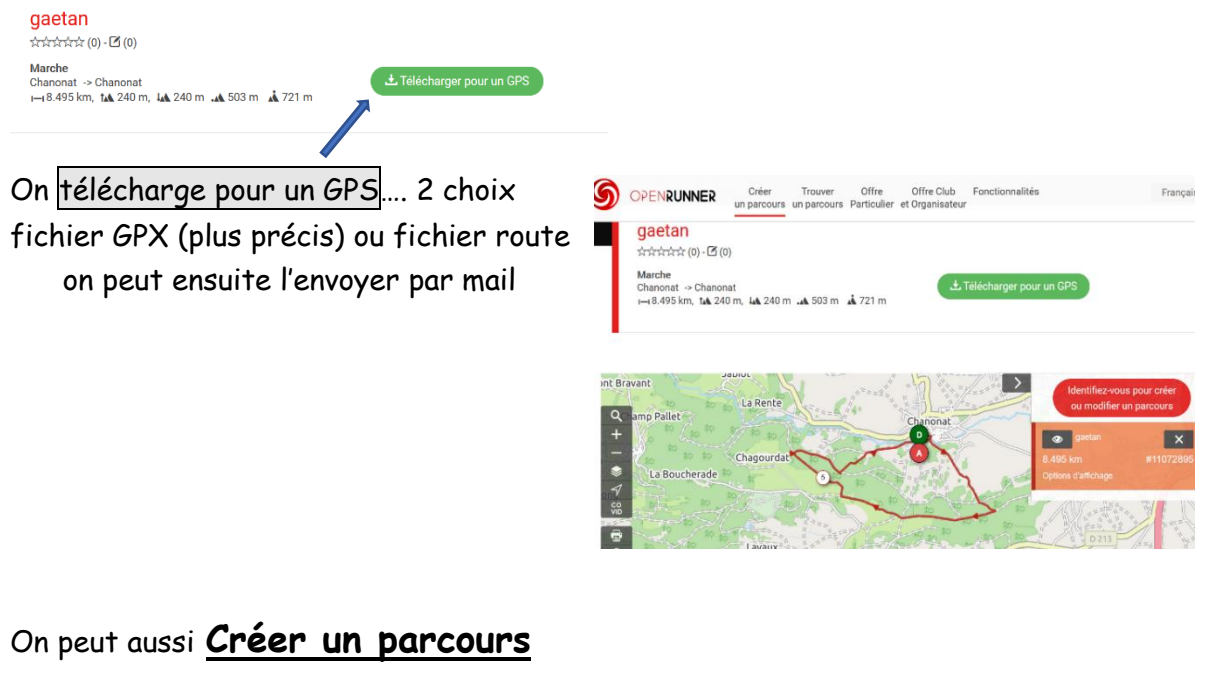

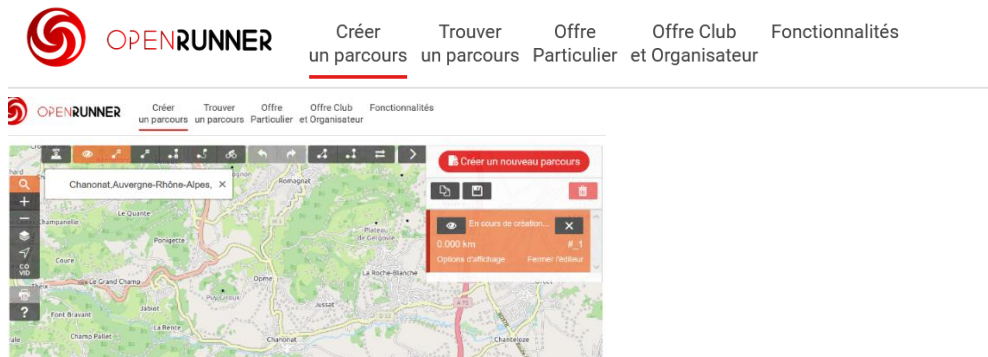

On centre la carte sur le lieu de départ, on établit le tracé point par point, à l'aide des différents outils proposés, et on obtient le parcours souhaité

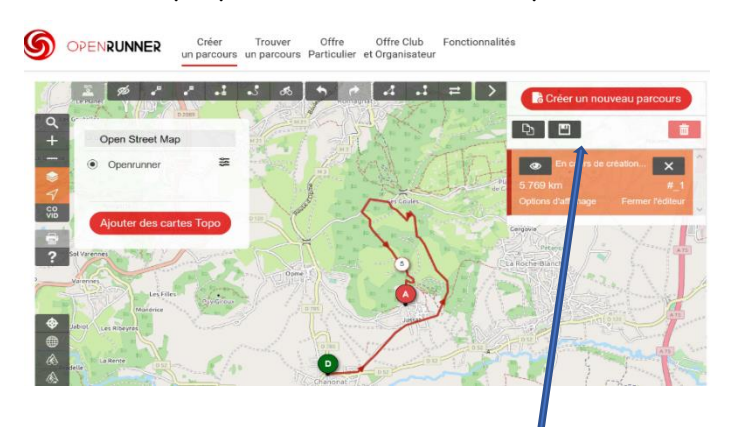

| LINELIN                                                                                                    | Macha                                                                                                    |                                |
|----------------------------------------------------------------------------------------------------|----------------------------------------------------------------------------------------------------|--------------------------------|
| Moteolée<br>Local & sociole a                                                                                                    | Mariñe                                                                                                    |                                |
| 🖂 📕 📕 📕 Diquelle                                                                                                    | Sector                                                                                                    |                                |
| Un parena re publicario de la dela de ferma<br>pertoper que dos procurs preformen<br>promótica publicario que das (publicari<br>en                                                                  | ntik ik la sonre under ligen<br>cant kureisentik strenpi<br>socia sopidariti                                        | iniani pac de                  |
| Unperson o politicario e dele de Terrer<br>portugen que des procumo anticontes<br>protectos ou observes presida que face<br>destrupción - Vesso nece dejás em<br>algoritant que igues infestatilos. | ntile de la communicació (tyra<br>cant leur experito etrienpo<br>a cont popilitario<br>a contri ce parceure, faireo | ntani pacite<br>le sovoir en   |
| In person y pait per y disk de leven<br>persone que des procurs anticettes<br>provides au d'anninger de guardiae<br>Bescription - Vous avec disjo em<br>ajoritant quelques intes utilits.           | mile ce la communeaté dipen<br>cano lear ensemble etirienpo<br>a nobe a replatarios<br>prunté ce parcours, falicen  | intant pas de<br>le sonicir en |

On l'enregistre en cliquant sur la disquette

On renseigne le tableau et l'on enregistre le parcours

On peut ensuite télécharger pour GPS, l'exporter, l'imprimer